## **Module Installation**

Upload the module into your WHMCS directory and then activate the module:

- 1. Download the module archive from the client area and extract it.
- 2. Upload the module to your WHMCS installation.
- 3. Go to the WHMCS Admin backend, click on Setup Addon Modules.
- 4. Click Activate at Extended Domain Reminder.
- 5. Click Configure, enter your License Key and select Full Administrator at Access Control.

After configurating the module disable the default WHMCS reminder mails by navigating to Setup Automation Settings. Make sure that you enabled the "Production Mode" at the module settings.